# شرح طريقة ربط جهاز ECHOLINK IBERO 1 بالإنترنت عن طريق الواي فاي و مشاهدة اليوتيوب

لتشغيل الواي فاي على جهازك ، تحتاج إلى قطعة واي فاي .

سـوف نسـتخدم في هدا الشـرح قطعة واي فاي من نوع MT7601

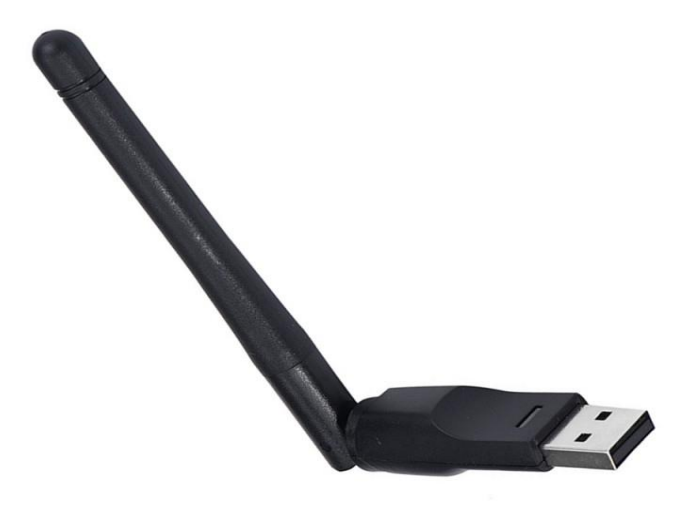

## 1) قم بتركيب قطعة الواي فاي مع جهازك

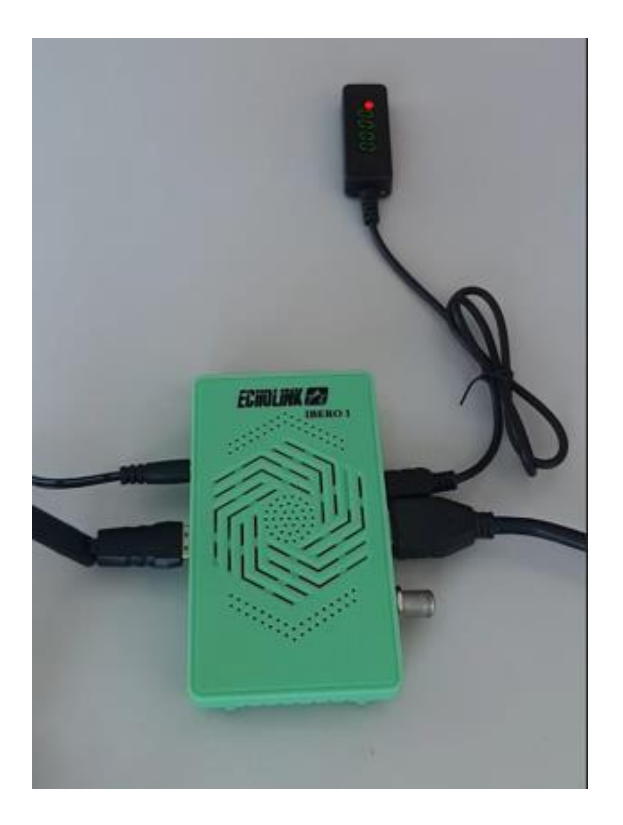

#### 2) اضغط على زر **`Menu'** الخاص بريموت كنترول لدخول إلى الواجهة الرئيسية للجهاز

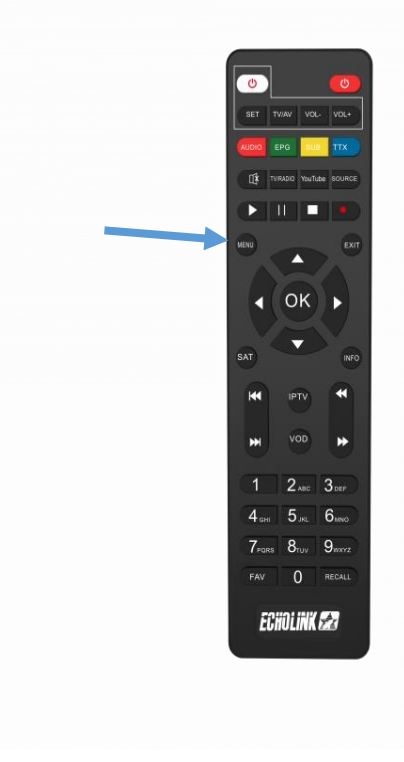

### 3) أدخل إلى **'Réseau sans fil**

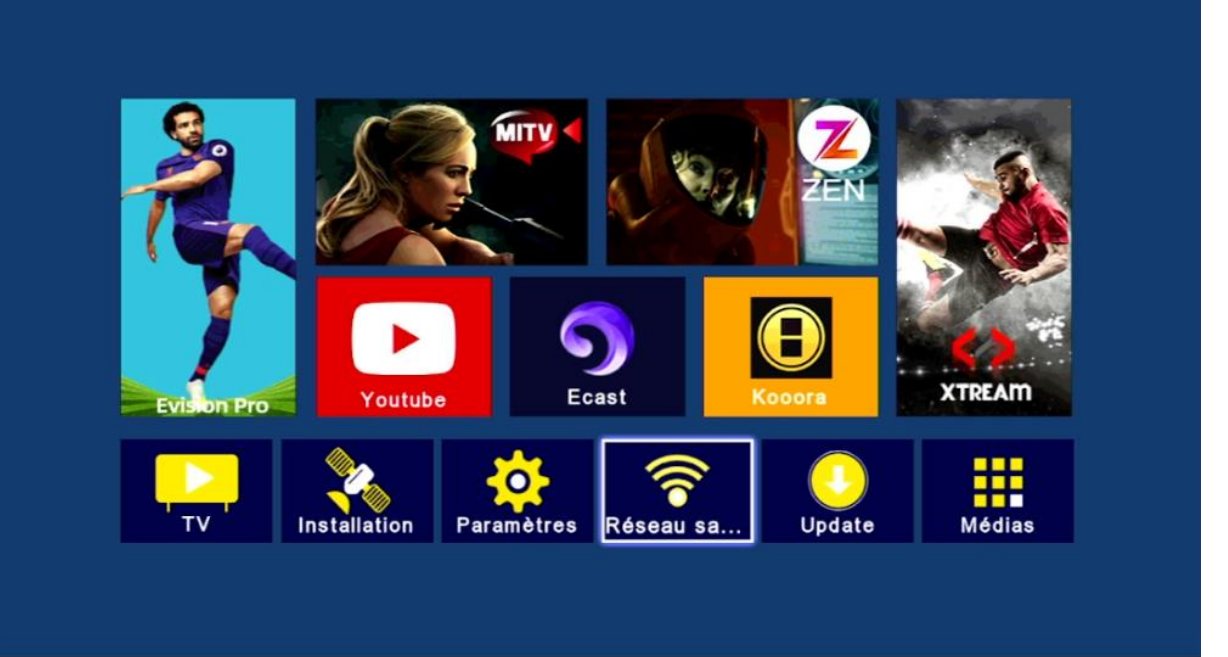

#### 4) إختر إسم الواي فاي الخاص بك ، تم إضغط على OK بالريموت كونترول

| ECHOLINK                | in 🖧      | éjé              |          |  |
|-------------------------|-----------|------------------|----------|--|
| La_Fibre_dOrange_2.4G_2 | 00 1      | (i)              | 1        |  |
| Casabus                 | 00 11     | ( <sup>1</sup> ) |          |  |
| Haki                    | 10 11     | (p)              | <b>a</b> |  |
| D-Link                  | do al     | ( <sub>1</sub> ) | a        |  |
| WIFI_VC_PRO_MS          | 00 11     | ( <sub>1</sub> ) |          |  |
| La_Fibre_dOrange_32C7   | 10 11     | ( <sub>1</sub> ) |          |  |
| La_Fibre_dOrange_6E92   | 10 11     | (°i)             | <b>a</b> |  |
| TP-Link_2436            | 00 11     | ( <sub>1</sub> ) | â        |  |
| OMNIPACT                | 00 11     | (i)              |          |  |
|                         | anual Ada | 1                |          |  |

5) تم إضغط على **'Password'** و أدخل كلمة السر ، بعد دلك قم بالتأكيد بواسطة الزر الأزرق بالريموت كونترول

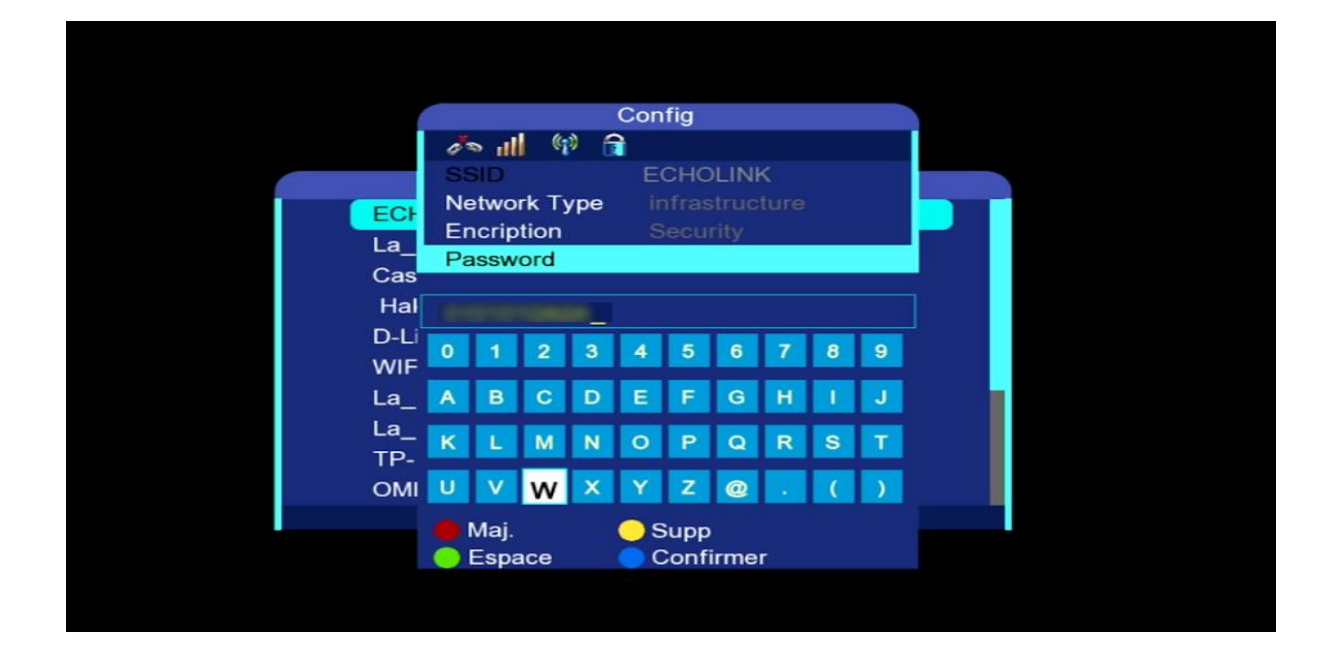

قم بالتأشير على **'Auto Link'** تم إضغط على 6) قم بالتأشير على **'link'** حتى يتم الاتصال بشكل أوتوماتيكي في حالة قمت بإطفاء و تشغيل الجهاز .

|      | Con               | fig                                      |       |   |   |
|------|-------------------|------------------------------------------|-------|---|---|
|      | 🧀 📶 🗐 🔒           |                                          |       |   |   |
|      | SSID E            | CHOLINK                                  |       | 1 | C |
| ECH  | Network Type in   |                                          |       |   |   |
|      | Encription S      |                                          |       |   |   |
| La_  | Password          | IO1010A0A                                |       |   |   |
| Cas  | Auto Link         | <b>1</b>                                 |       |   |   |
| Hal  | Link              | More                                     |       |   |   |
| D-Li | 💶 Dépla           | 💽 Q                                      | Quit. |   |   |
| WIF  | _VO_FINO_1010     | @ ** till                                | 25× 🔳 |   |   |
| La_F | ibre_dOrange_32C7 | / ili /                                  | (p) 🔒 |   |   |
| La_F | ibre_dOrange_6E92 | 1 an an an an an an an an an an an an an | (p) 🔒 |   |   |
| TP-L | ink_2436          | 1 in 10                                  | (†) 🔒 |   |   |
| OMN  | IIPACT            | 1 ili 1                                  | (p) 🔒 |   |   |
|      | 🛑 Update 🌘        | Manual Add                               |       |   |   |
|      |                   |                                          |       |   |   |
|      |                   |                                          |       |   |   |
|      |                   |                                          |       |   |   |

#### مبروك عليك، تم الاتصال بالإنترنت بنجاح

| ECHOLINK                  | 8 11      | (65)Å |   |
|---------------------------|-----------|-------|---|
| La_Fibre_dOrange_2.4G_2   | 00 11     | (j)   | î |
| Casabus Message           |           | (     |   |
| Haki                      |           | (1)   |   |
| D-Link Network connection | success   | (1)   |   |
| WIFI_VC_PRO_MS            | 49 100    | (1)   | 1 |
| La_Fibre_dOrange_32C7     | 10 11     | (j)   | a |
| La_Fibre_dOrange_6E92     | 10 11     | (j)   |   |
| TP-Link_2436              | 10 11     | (1)   | 1 |
| OMNIPACT                  | 00 11     | (;)   | 1 |
| 🛑 Update 🔵 M              | anual Ado | d     |   |

#### الآن يمكنك الاستمتاع بمشاهدة تطبيق يوتيوب وباقي التطبيقات

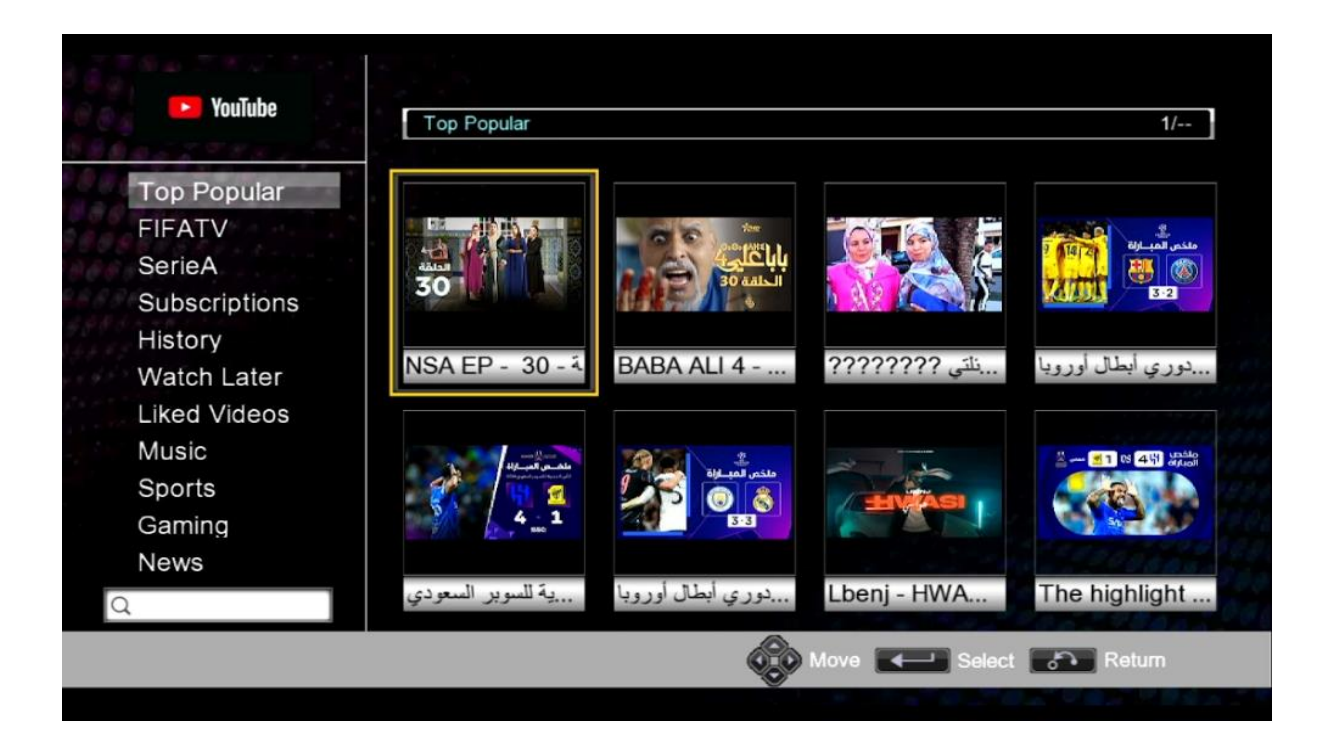

#### إلى اللقاء في تدوينات أخرى